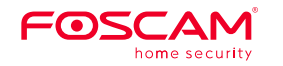

# Montage und Installation – Kurzanleitung

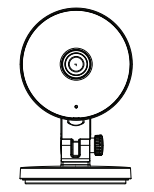

|                             | Fos                                                          | cam Kai                                                      | mera                                                              |                               |
|-----------------------------|--------------------------------------------------------------|--------------------------------------------------------------|-------------------------------------------------------------------|-------------------------------|
| A. S                        | tart                                                         |                                                              |                                                                   |                               |
| Pack                        | ungsinhalt                                                   |                                                              |                                                                   |                               |
|                             |                                                              |                                                              |                                                                   |                               |
|                             | IP-Kamera                                                    | Netzadapter                                                  | Netzwerkkabel                                                     |                               |
| Sich                        | Stromkabel                                                   | ung                                                          | Kurzanleitung                                                     | Warnung:                      |
| 1. Bitte<br>verw<br>2. Wire | e ändern Sie das P<br>venden Sie dazu e<br>empfehlen die Fir | asswort Ihrer Kame<br>ine Kombination a<br>mware Ihrer Kamer | era regelmäßig und<br>us Buchstaben und Zahle<br>ra regelmäßig zu | en.                           |
| aktu<br><u>fosca</u>        | alisieren. Die neu<br>am.com/downloa<br>teilen Sie den Be    | esten Updates find<br><u>ds</u> .<br>enutzernamen und        | en Sie unter<br>das Passwort niemanden                            | Das Netzwerk<br>Von Kindern a |

Konfiguration Ihrer

# 1 æ I Strom/Netzwerk -MicroSD-Kartenschlitz

B. Hardware Beschreibung

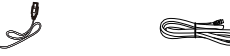

kabel und das Stromkabel bitte ausserhalb der Reichweite aufbewahren, da Strangulationsgefahr besteht!!

# C. Konfiguration der Kamera mit Netzwerkkabel über die Foscam

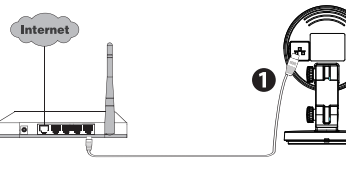

Netzwerkkabel an Ihrem Router durchzuführen.

| App (empfohlen) |  |
|-----------------|--|
|                 |  |

- \_\_\_\_
- 5. Wählen Sie unter "Foscam" die Option "Tippen Sie zum Hinzufügen einer Kamera auf" und wählen Sie "Kamera". Danach scannen Sie den QR-Code, der sich am unteren Rand Ihres befindet Kamera. (siehe Abbildungen unten).

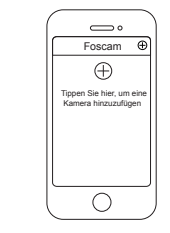

#### Minimale Voraussetzungen für Mobiltelefone:

Hinweis: Wir empfehlen die Konfiguration mit angeschlossenem

Nach erfolgreichem Setup können Sie die Kamera dann über Wlan

Für eine flüssige Ansicht der Videodaten über Ihr Mobiltelefon empfehlen wir mindestens:

betreiben.

Grafikeinheit (GPU) sind zu bevorzugen.

30550300

## Kabelverbindung(Empfohlen)

1. Verbinden sie die Kamera mit dem Netzwerkkabel mit Ihrem

- 2. Schliessen Sie das Netzteil an und warten einige Sekunden.
- 3. Auf Ihrem Mobiltelefon suchen Sie bitte entweder im Itunes App Store oder Google Play Store die App "Foscam".
- 4. Erstellen Sie einen Account.

Router

+ Zeichen

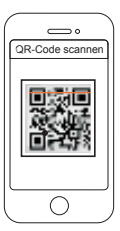

Scannen den OR-Code

6. Bestätigen Sie auf dem Bildschirm "Wählen Sie Setup-Methode". Wählen Sie "Verdrahtet" (obere linke Ecke) und tippen Sie auf "Bereit für die Kabelverbindung." Warten Sie einige Augenblicke auf eine Meldung, die bestätigt, dass der Einrichtungsprozess abgeschlossen ist (siehe Abbildungen unten).

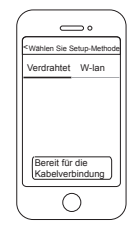

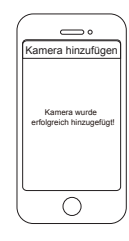

"Verdrahtet" bestätigen

Verbindung erfolgreich!

#### Kabellose Verbindung

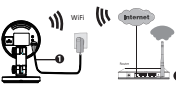

Hinweis: Verbinden Sie die Kamera nicht über ein Netzwerk-Kabel mit dem Router

1. Schließen Sie die Kamera an das Stromnetz an und warten Sie einen Moment, bis die Kamera folgende Ansage abspielt "Hello Foscam". 2. Stellen Sie sicher, dass Ihr Smartphone mit dem WLAN-Router verbunden ist

3. Führen Sie die Foscam APP 🙆 auf Ihrem Smartphone aus. registrieren Sie sich mit einem Foscam Cloud Konto und melden Sie sich an. Nachdem die Kamera mit der Ansage "Ready for WiFi configuration" sich meldet, befolgen Sie die nachfolgenden Schritte, um Ihre Kamera hinzuzufügen.

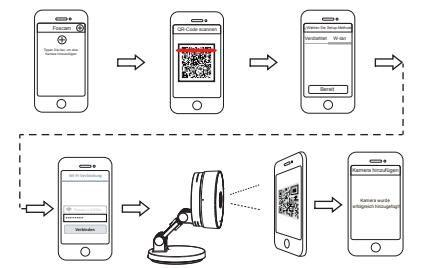

Hinweis: Die Kamera unterstützt Dual-Band 2.4 GHz & 5 GHz WiFi, die Geschwindigkeit von GHz WiFi ist hoch, aber die Durchlässigkeit ist schwach, also empfehlen wir Ihnen, das 2,4 GHz WiFi zu verwenden, wenn es eine Wand gibt.

# D. Zugriff auf die Kamera über PC

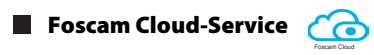

1. Besuchen Sie Foscam Cloud Website https://www.myfoscam.com auf Ihrem PC.

2. Registrieren Sie ein Foscam Cloud Konto. Wenn Sie bereits ein Konto auf Foscam APP haben, können Sie sich direkt anmelden. 3. Klicken Sie "Add New Device", dann folgen Sie dem Setup-Assistent um die Kamera hinzufügen.

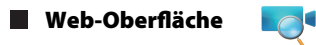

1. Verbinden Sie die Kamera mit Netzadapter und Ethernet Kabel. 2. Laden Sie "Equipment Search Tool" aus dem Download Zentrum unter foscam.com/tools.

3. Führen Sie die Suchfunktion aus, Doppel Klick auf die IP Adresse der Kamera im LAN Liste, der Standard Webbrowser wird gestartet und das Login-Fenster wird angezeigt.

4. Loggen Sie sich in die Kamera mit Standard Benutzername und Passwort ein: admin und (leer). Bitte ändern Sie den Benutzernamen und das Passwort zum erfolgreichen Einloggen.

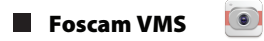

Wenn Sie mehrere Kameras verwalten möchten, empfehlen wir Ihnen die Installation der Foscam VMS. Sie können diese von foscam.com/vms herunterladen.

# E. Hardware-Installation

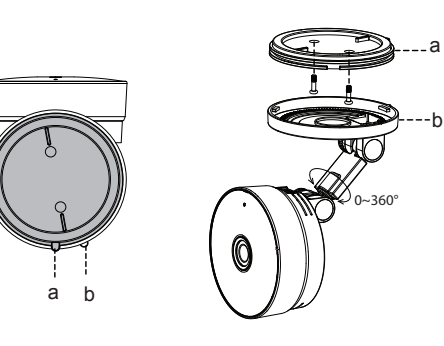

1. Rotieren Sie die Kamerabasis, bis Punkte a und b ausgerichtet sind. Dadurch kann die Befestigungsplatte entfernt werden. 2. Montieren Sie die Befestigungsplatte an der Wand oder der Decke mittels der Befestigungsschrauben.

3. Gleichen Sie Punkt a und b ab. um die Kamerabasis in die Befestigungsplatte einzusetzen. Rotieren Sie Punkte a und b so, dass sie nicht mehr ausgerichtet sind. Dadurch ist die Kamera an der Befestigungsplatte befestigt.

# F. Wichtige Hinweise

#### Kamera Benutzername/Passwort

Der Benutzername/das Passwort der Kamera sind erforderlich, um über den Computer auf Ihre Kamera zugreifen und sie verwalten zu können. Diese können die Sicherheit Ihrer Kamera deutlich verbessern

Falls Sie eins von beiden vergessen haben, müssen Sie die "Reset" Taste an der eingeschalteten Kamera drücken und festhalten. Wenn Sie eine Sprachansage hören, lassen Sie die Taste los. Die Kamera wird automatisch neu gestartet und die Standardeinstellungen werden wiederhergestellt. Dann wird der Standardbenut zernahme/das Standardpasswort zum admin / (leer).

Nach der Wiederherstellung der Werkseinstellungen, müssen Sie die Kamera aus der Foscam APP löschen, und sie anschließend erneut hinzufügen.

## Foscam Cloud-Service Konto/Passwort

Das Foscam Cloud-Service Konto/Passwort wird verwendet, um Zugriff auf die Foscam APP oder die Foscam Cloud-Service-Webseite zu erhalten. Sie können sich mit einem Konto/Passwort auf einer der beiden registrieren.

# Speichermedium

Unterstützt Cloud-Speicherung, NVR(Network Video Recorder), Micro SD-Karte (unterstützt nur das FAT-32-Format). Falls Sie Daueraufnahmen erstellen und ansehen möchten empfehlen wir Ihnen, den Foscam NVR benutzen.

Sie können die Firmware auf der Foscam APP mit der neuen Funktion "One-key Online Upgrade" aktualisieren (Gehen Sie in die Foscam APP, wählen Sie "Settings > Firmware Upgrade"). Um Ihre Kamera zu aktualisieren. Sie können die neueste Version auch von der Firmenwebseite herunterlade

- vermeiden

### Firmware-Upgrade

foscam.com/upgrades.

### Sicherheitshinweise

 Bitte überprüfen Sie, ob die Stromversorgung ausreichend ist, bevor Sie die Kamera in Betrieb nehmen.

 Bitte befestigen Sie die Kamera und die Halterungen mit den mitgelieferten Halterungsschrauben, um ein Herunterfallen zu

Zur Vermeidung eines Brandrisikos oder von Stromschlägen,

bewahren Sie die Kamera bitte an einem trockenen und kühlen Ort auf, und setzen Sie die Kamera keiner feuchten Umgebung aus.

• Die Kamera ist ein elektronisches Gerät, bewahren Sie sie daher nicht iin der Nähe von Kindern auf.

Ändern Sie Ihren Standard-Port zu einem aus dem höherer Bereich. um Hacker-Angriffe zu vermeiden.

Überprüfen Sie die Protokolle Ihrer Foscam Kameras häufiger. Foscam Kameras verfügen über integrierte Protokolle, die Ihnen anzeigen,

welche IP-Adressen Zugriff auf die Kamera haben.

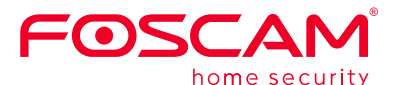

CE-Zertifikat kann hier heruntergeladen werden: http://www.foscam.com/company/ce-certificate.html

Information über Exporteure: http://www.foscam.com/company/open-information.html

#### www.foscam.com

Fragen? Bei technischen Fragen rund um die Installation der Kamera kontaktieren Sie bitte unseren technischen Support unter: service@foscam-online.de

Aufgrund kurzfristiger Änderungen könnten einige Punkte dieser Kurzanleitung möglicherweise nicht auf dem aktuellsten Stand sein. Der Hersteller bemüht sich dennoch alle Dokumentationen zeitnah anzupassen. Aktuelle Informationen entnehmen Sie bitte immer der Seite des Herstellers: www.foscam.com